## Shipping Manifests

Support for shipping manifests, which are primarily used for the Canada Post carrier, can be enabled in location settings. These manifests differ from shipping labels in that they can be generated to include the shipping information for a group of shipments in a single document and they provide detail about the actual items included in the packages.

## **Enable Manifests**

The option to enable manifest requirements is set when configuring a location in KCCP.

- 1. Go to Main > Orders > Locations.
- 2. Click the location you want to edit to open its settings.
- 3. In the general Location section, toggle **Requires Manifest** on.

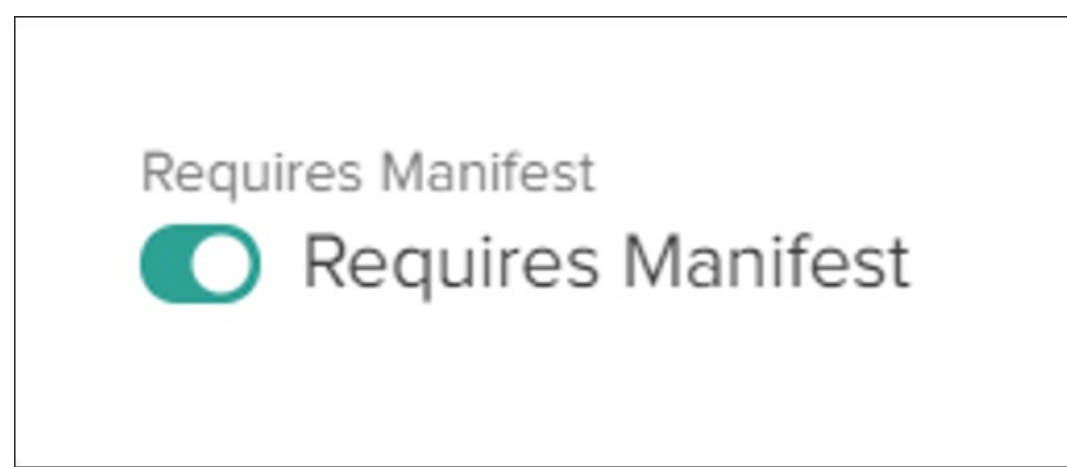

After they have been enabled, the **Shipping Manifests** section will be displayed in the navigation menu of the fulfiller interface.

## **Print Manifests**

No manifests will be ready for generation or printing until there are shipments ready to be handed over to the carrier. During the Ship to Home (STH) fulfillment flow, the Prepare for Shipment step is the trigger that will mark a shipment as ready for the carrier.

- 1. Enter the usual package information: select a carrier, service type, box type, dimensions and weight, and tracking number(s).
- 2. Click **Print Shipping Label** to print the label for this individual shipment.

| reate a shipping label                           |                                   |                                 |  |  |
|--------------------------------------------------|-----------------------------------|---------------------------------|--|--|
| /hen shipping multiple boxes, use one form for e | each box                          |                                 |  |  |
| ustomer selected: Expedited Parcel               |                                   |                                 |  |  |
| arrier:                                          | Canada Post                       | SHARED.Carriers.Names.Purolator |  |  |
| ervice type:                                     | Expedited Parcel                  | \$                              |  |  |
| lox type:                                        | Standard < 5 Lbs Standard > 5 Lbs | S                               |  |  |
| Enter package dimensions:                        |                                   |                                 |  |  |
| Length: 3 inches                                 | s Width: 5                        | inches Height: 4                |  |  |
| Enter package weight:                            |                                   |                                 |  |  |
| Weight: 11 Ibs                                   |                                   |                                 |  |  |
|                                                  |                                   |                                 |  |  |

- 3. Prepare any other shipments that will be handed over to the same carrier.
- 4. Go to **Shipping Manifests** > **Create Manifest.** 
  - Out of the box, this page displays all prepared shipments. But if desired, you can request to enable "multi day manifests" in your tenant settings which will add a dropdown menu for **Number of Days** (not shown in Step #5). This will allow you to filter for eligible shipments within a certain time frame, between now and the past 1-7 days. Once this dropdown is enabled, you can change the default selection and maximum number of days in the tenant settings of your Fulfiller theme:

| 'ShippingManifests": {    |
|---------------------------|
| "EligibleShipments": {    |
| "defaultNumberOfDays": 2, |
| "maxNumberOfDays": 10     |
| }                         |
| }.                        |

5. Check the boxes in the righthand column to select all shipments that should be included in the manifest.

| ≡     | Fulfiller                         | P Search |                |                                      |          |                  |                  |  |
|-------|-----------------------------------|----------|----------------|--------------------------------------|----------|------------------|------------------|--|
| Crea  | Create manifests                  |          |                |                                      |          |                  |                  |  |
| Choor | e orders to include in a manifest |          |                |                                      |          |                  | Create And Print |  |
|       | Shipment Number                   | Order ID | Name           | Address                              | Вох Туре | Tracking Number  |                  |  |
|       | 539                               | 631      | Test DoNotShip | 5875 Airport Rd, Mississauga, ON, CA | 4X5X3    | 2008260117175336 |                  |  |
|       |                                   |          |                |                                      |          |                  |                  |  |

- 6. Click Create And Print.
- 7. After confirmation, a pop-up will display a preview and printing options.

| CAN                                            | PACells - Detailed Manifest P208593536 1                                                                                                    | Print         | 3 sheets of p |
|------------------------------------------------|----------------------------------------------------------------------------------------------------|---------------|---------------|
| Post<br>Mailed I<br>CANAD<br>100 CIT<br>MISSIS | V Canaba Cons - mannesso ostanie Processo version Consort Consort Consort<br>y Canaba Cons - mannesso ostanie<br>W Canaba Number Espació par Nº da client 200220<br>UH<br>Y Canaba Consort Consort Consort<br>Note of Canaba Consort<br>Y Canaba Consort<br>V Canaba Consort<br>V Canaba | Destination   | - OneNote     |
| Mailed of<br>CIF ACI<br>Custom                 | n behalf of Expkdé au nom de 2008260 SYNTHETIC MONITORING_DO Transmitted Transmitted Transmitte                                                                                                    | Pages         | All           |
| Deposit                                        | Summary / Sommaine du dépôt Location / Burreau: (Pick Up / Rumasage) Burgeneri Date / Date de Terrenci: 2020/66/05 (The Induction Date may be afferent. / Lo date de dator parmat être difierent.)                                                                                                    | Copies        | 1             |
| Product (<br>Code da<br>967 Expe               | Pears Cuber barrs WT SqUVE     peak         Addex Antie cuber VT SqUVE     peak         Addex Antie cuber VT SqUVE         Addex Antie cuber VT SqUVE         Addex Antie cuber VT SqUVE         Addex Antie cuber VT SqUVE                                                                                                    | Color         | Color         |
| Deposit                                        | Details / Détails du dépôt         V         V </td <td>More settings</td> <td></td>                                                                                                    | More settings |               |
|                                                |                                                                                                    |               |               |
|                                                |                                                                                                    |               |               |

## **View All Manifests**

After shipments have been included in a generated manifest, they will be removed from the table in the Create Manifest page. However, you can still view a record of all past manifests:

- 1. Go to Shipping Manifests > Shipping Manifests.
- 2. Manifests are listed in the below table with basic information about their dates, package count, and shipment count. By default, this page displays manifests from the last 15 days.
- 3. Click **Reprint** to immediately reprint the manifest document, or click the Manifest ID to view a page with only the details of that manifest. The document can also be printed from this details page.

|                                                               | Ø Search                     |            |               |                |         |  |  |
|---------------------------------------------------------------|------------------------------|------------|---------------|----------------|---------|--|--|
| Shipping manifests Displaying manifests for the last 15 days: |                              |            |               |                |         |  |  |
| Manifest ID                                                   | Date Created                 | Created By | Package Count | Shipment Count |         |  |  |
| sf_4d2d4cbd03654863b0de003c99a179bd                           | 06/06/2020, 4:07:22 AM GMT+5 |            | 1             | 1              | Reprint |  |  |
| sf_cc528c4773024253900d185227be3036                           | 06/05/2020, 8:34:02 AM GMT+5 |            | 2             | 1              | Reprint |  |  |